# Uso do comando "ip igmp join-group" e "ip igmp static-group" do Cisco IOS

## Contents

Introduction Ingressar estaticamente no grupo IGMP O receptor está ativo Comando Join IGMP Comando estático IGMP PIM DR Role Uso seguro do comando *ip igmp join-group* Notas importantes sobre o uso do comando

# Introduction

Este documento descreve como os comandos **ip igmp join-group** e **ip igmp static-group** funcionam no Cisco IOS<sup>®</sup>.

## Ingressar estaticamente no grupo IGMP

Se o roteador tiver o comando **ip igmp join-group** em qualquer uma das interfaces, o próprio roteador se tornará um receptor para o fluxo multicast. Esse comando é usado para mover o tráfego multicast para esse roteador sem um receptor real conectado diretamente ou sem um downstream vizinho do Protocol Independent Multicast (PIM) que envia solicitações de PIM Join para o fluxo multicast. No entanto, como esse roteador ingressa no fluxo multicast, todos os pacotes multicast são direcionados para a CPU. Isso pode fazer com que a CPU esteja alta ou pode fazer com que os limitadores de taxa (se houver) ou a Proteção do plano de controle (CoPP) sejam atingidos.

Uma alternativa melhor que você pode usar para atrair o fluxo multicast para este roteador é configurar o comando de interface **ip igmp static-group**. Com esse comando, o roteador ainda pode atrair o fluxo multicast e encaminhá-lo para fora da interface, mas o próprio roteador não se torna um receptor para o fluxo.

Tanto o comando de interface **ip igmp join-group** quanto o **comando ip igmp static-group** fazem com que o PIM envie as solicitações Join upstream para a origem ou para o Ponto de Rendezvous (RP), mas isso só ocorre se o roteador com esse comando for o roteador designado PIM Router (DR) nessa interface. Para garantir que o comando tenha efeito e atraia o tráfego multicast, use o comando no roteador que é o DR para essa rede específica. Como alternativa, você pode tornar o roteador que usa o comando PIM DR. Para fazer isso, configure o comando **ip pim dr-priority** na interface e assegure-se de que ela tenha o maior valor de prioridade PIM DR de

qualquer roteador PIM naquela rede.

Aqui está um exemplo:

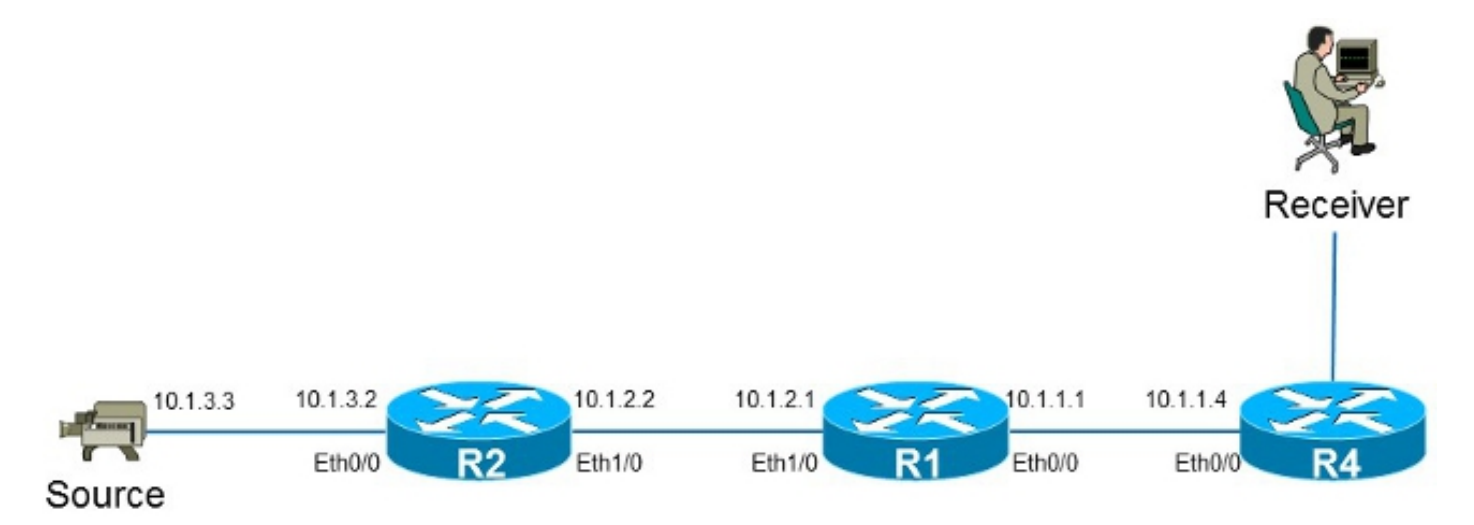

Neste exemplo, há uma origem com o endereço IP 10.1.3.3 e um receptor para o grupo 232.1.1.1.

## O receptor está ativo

Esta é a entrada de encaminhamento multicast no roteador R1:

```
R1#show ip mroute 232.1.1.1 10.1.3.3
IP Multicast Routing Table
Flags: D - Dense, S - Sparse, B - Bidir Group, s - SSM Group, C - Connected,
      L - Local, P - Pruned, R - RP-bit set, F - Register flag,
      T - SPT-bit set, J - Join SPT, M - MSDP created entry, E - Extranet,
     X - Proxy Join Timer Running, A - Candidate for MSDP Advertisement,
     U - URD, I - Received Source Specific Host Report,
      Z - Multicast Tunnel, z - MDT-data group sender,
      Y - Joined MDT-data group, y - Sending to MDT-data group,
      G - Received BGP C-Mroute, g - Sent BGP C-Mroute,
      Q - Received BGP S-A Route, q - Sent BGP S-A Route,
      V - RD & Vector, v - Vector
Outgoing interface flags: H - Hardware switched, A - Assert winner
Timers: Uptime/Expires
Interface state: Interface, Next-Hop or VCD, State/Mode
(10.1.3.3, 232.1.1.1), 01:54:48/00:02:54, flags: sT
Incoming interface: Ethernet1/0, RPF nbr 10.1.2.2
Outgoing interface list:
 Ethernet0/0, Forward/Sparse-Dense, 01:54:48/00:02:54
Como mostrado na saída, a interface Ethernet0/0 está na Lista de Interface de Saída (OIL -
```

Outgoing Interface List) e o tráfego multicast (10.1.3.3, 232.1.1.1) é encaminhado para a interface Ethernet0/0.

Isso também pode ser observado na entrada Multicast Forwarding Information Base (MFIB):

```
DDE - Data Driven Event, HW - Hardware Installed

I/O Item Flags: IC - Internal Copy, NP - Not platform switched,

NS - Negate Signalling, SP - Signal Present,

A - Accept, F - Forward, RA - MRIB Accept, RF - MRIB Forward,

MA - MFIB Accept

Forwarding Counts: Pkt Count/Pkts per second/Avg Pkt Size/Kbits per second

Other counts: Total/RPF failed/Other drops

I/O Item Counts: FS Pkt Count/PS Pkt Count

Default

(10.1.3.3,232.1.1.1) Flags:

SW Forwarding: 0/0/0/0, Other: 0/0/0

Ethernet1/0 Flags: A

Ethernet0/0 Flags: F NS

Pkts: 0/0
```

#### **Comando Join IGMP**

Se o roteador R1 não receber uma solicitação PIM Join para o fluxo multicast do roteador R4 (por qualquer motivo), o fluxo multicast não fluirá. Uma possível razão é que o PIM não tem permissão para formar uma vizinhança entre os roteadores R1 e R4 porque os roteadores pertencem a um domínio administrativo diferente. Uma solução é encaminhar o tráfego do roteador R1 para o roteador R4 de forma estática.

O comando **ip igmp join-group** é usado na interface Ethernet0/0 no roteador R1. Isso permite que o roteador R1 envie uma solicitação PIM Join upstream (para a origem ou RP) e atraia o fluxo multicast (10.1.3.3, 232.1.1.1). Esse tráfego é encaminhado à interface Ethernet0/0, pois essa interface está no OIL. No entanto, o tráfego também é direcionado para a CPU.

```
R1#show running-config interface Ethernet 0/0
!
interface Ethernet0/0
ip address 10.1.1.1 255.255.255.0
ip pim sparse-dense-mode
ip igmp join-group 232.1.1.1 source 10.1.3.3
end
R1#show ip mroute 232.1.1.1 10.1.3.3
IP Multicast Routing Table
Flags: D - Dense, S - Sparse, B - Bidir Group, s - SSM Group, C - Connected,
      L - Local, P - Pruned, R - RP-bit set, F - Register flag,
      {\tt T} - SPT-bit set, J - Join SPT, M - MSDP created entry, E - Extranet,
     X - Proxy Join Timer Running, A - Candidate for MSDP Advertisement,
     U - URD, I - Received Source Specific Host Report,
     Z - Multicast Tunnel, z - MDT-data group sender,
     Y - Joined MDT-data group, y - Sending to MDT-data group,
     G - Received BGP C-Mroute, g - Sent BGP C-Mroute,
      Q - Received BGP S-A Route, q - Sent BGP S-A Route,
     V - RD & Vector, v - Vector
Outgoing interface flags: H - Hardware switched, A - Assert winner
Timers: Uptime/Expires
Interface state: Interface, Next-Hop or VCD, State/Mode
(10.1.3.3, 232.1.1.1), 00:09:30/00:02:19, flags: sLTI
Incoming interface: Ethernet1/0, RPF nbr 10.1.2.2
Outgoing interface list:
   Ethernet0/0, Forward/Sparse-Dense, 00:00:40/00:02:19
```

O sinalizador L significa que o tráfego multicast é perfurado. A interface Ethernet0/0 está no OIL, então o tráfego é direcionado para a CPU e encaminhado para a interface Ethernet0/0.

A entrada MFIB mostra o sinalizador *Cópia interna* (IC). Isso significa que os pacotes para esse fluxo são direcionados para a CPU.

```
R1#show ip mfib 232.1.1.1 10.1.3.3
Entry Flags: C - Directly Connected, S - Signal, IA - Inherit A flag,
             ET - Data Rate Exceeds Threshold, K - Keepalive
             DDE - Data Driven Event, HW - Hardware Installed
I/O Item Flags: IC - Internal Copy, NP - Not platform switched,
             NS - Negate Signalling, SP - Signal Present,
             A - Accept, F - Forward, RA - MRIB Accept, RF - MRIB Forward,
             MA - MFIB Accept
Forwarding Counts: Pkt Count/Pkts per second/Avg Pkt Size/Kbits per second
Other counts: Total/RPF failed/Other drops
I/O Item Counts: FS Pkt Count/PS Pkt Count
Default
(10.1.3.3,232.1.1.1) Flags:
  SW Forwarding: 0/0/0/0, Other: 0/0/0
 Ethernet1/0 Flags: A
 Ethernet0/0 Flags: F IC NS
    Pkts: 0/0
```

Como todo o tráfego desse fluxo multicast é perfurado, ele pode causar efeitos colaterais indesejados, como descrito anteriormente.

aviso: Não use o comando ip igmp join-group a menos que ele seja usado em um ambiente de teste.

#### Comando estático IGMP

O comando **ip igmp static-group** é usado como uma solução para encaminhar o tráfego do roteador R1 para o roteador R4 de forma estática. Nesse cenário, o roteador R1 envia uma solicitação de PIM Join upstream (para a origem ou RP) e atrai o fluxo multicast (10.1.3.3, 232.1.1.1). Esse tráfego é então encaminhado à interface Ethernet0/0, pois essa interface está no OIL, mas o tráfego *não* é direcionado à CPU.

```
R1#show running-config interface Ethernet 0/0
1
interface Ethernet0/0
ip address 10.1.1.1 255.255.255.0
ip pim sparse-dense-mode
ip igmp static-group 232.1.1.1 source 10.1.3.3
end
R1#show ip mroute 232.1.1.1 10.1.3.3
IP Multicast Routing Table
Flags: D - Dense, S - Sparse, B - Bidir Group, s - SSM Group, C - Connected,
      L - Local, P - Pruned, R - RP-bit set, F - Register flag,
      T - SPT-bit set, J - Join SPT, M - MSDP created entry, E - Extranet,
     X - Proxy Join Timer Running, A - Candidate for MSDP Advertisement,
     U - URD, I - Received Source Specific Host Report,
      Z - Multicast Tunnel, z - MDT-data group sender,
      Y - Joined MDT-data group, y - Sending to MDT-data group,
     G - Received BGP C-Mroute, g - Sent BGP C-Mroute,
      Q - Received BGP S-A Route, q - Sent BGP S-A Route,
      V - RD & Vector, v - Vector
```

Outgoing interface flags: H - Hardware switched, A - Assert winner Timers: Uptime/Expires Interface state: Interface, Next-Hop or VCD, State/Mode

(10.1.3.3, 232.1.1.1), 00:07:41/stopped, flags: sTI Incoming interface: Ethernet1/0, RPF nbr 10.1.2.2 Outgoing interface list:

Ethernet0/0, Forward/Sparse-Dense, 00:05:06/00:00:53

O sinalizador *L* não é mais exibido. O tráfego não é direcionado para esse roteador, mas é encaminhado para as interfaces no OIL.

Da mesma forma, a entrada MFB não mostra o sinalizador IC:

```
R1#show ip mfib 232.1.1.1 10.1.3.3
Entry Flags: C - Directly Connected, S - Signal, IA - Inherit A flag,
             ET - Data Rate Exceeds Threshold, K - Keepalive
             DDE - Data Driven Event, HW - Hardware Installed
I/O Item Flags: IC - Internal Copy, NP - Not platform switched,
             NS - Negate Signalling, SP - Signal Present,
             A - Accept, F - Forward, RA - MRIB Accept, RF - MRIB Forward,
             MA - MFIB Accept
Forwarding Counts: Pkt Count/Pkts per second/Avg Pkt Size/Kbits per second
Other counts: Total/RPF failed/Other drops
I/O Item Counts: FS Pkt Count/PS Pkt Count
Default
(10.1.3.3,232.1.1.1) Flags:
 SW Forwarding: 0/0/0/0, Other: 0/0/0
 Ethernet1/0 Flags: A
 Ethernet0/0 Flags: F NS
   Pkts: 0/0
```

## **PIM DR Role**

Nem o comando **ip igmp static-group** nem o comando **ip igmp join-group** terão efeito se o roteador R1 não for o PIM DR para a interface Ethernet0/0.

Aqui está um exemplo:

```
R1#show running-config interface Ethernet 0/0
!
interface Ethernet0/0
ip address 10.1.1.1 255.255.255.0
ip pim sparse-dense-mode
ip igmp static-group 232.1.1.1 source 10.1.3.3
end
```

**Note**: O comando permite que uma origem seja especificada (PIM SSM) ou nenhuma fonte seja especificada (modo PIM Sparse/PIM BiDIR).

```
Rl#show ip mroute 232.1.1.1 10.1.3.3
IP Multicast Routing Table
Flags: D - Dense, S - Sparse, B - Bidir Group, s - SSM Group, C - Connected,
L - Local, P - Pruned, R - RP-bit set, F - Register flag,
T - SPT-bit set, J - Join SPT, M - MSDP created entry, E - Extranet,
X - Proxy Join Timer Running, A - Candidate for MSDP Advertisement,
U - URD, I - Received Source Specific Host Report,
```

Z - Multicast Tunnel, z - MDT-data group sender, Y - Joined MDT-data group, y - Sending to MDT-data group, G - Received BGP C-Mroute, g - Sent BGP C-Mroute, Q - Received BGP S-A Route, q - Sent BGP S-A Route, V - RD & Vector, v - Vector Outgoing interface flags: H - Hardware switched, A - Assert winner Timers: Uptime/Expires Interface state: Interface, Next-Hop or VCD, State/Mode (10.1.3.3, 232.1.1.1), 00:00:30/00:02:29, flags: sPT

Incoming interface: Ethernet1/0, RPF nbr 10.1.2.2 Outgoing interface list: Null

A interface Ethernet0/0 não está no OIL. Isso ocorre porque o roteador R1 não é o PIM DR no link com o comando **ip igmp static-group**:

#### R1#show ip pim interface ethernet 0/0

 Address
 Interface
 Ver/
 Nbr
 Query
 DR

 Mode
 Count
 Intvl
 Prior

 10.1.1.1
 Ethernet0/0
 v2/SD
 1
 30
 1
 10.1.1.4

O roteador R1 também não envia uma solicitação PIM Join upstream. Isso é evidente no roteador R2, pois a entrada multicast está ausente:

#### R2#show ip mroute 232.1.1.1 10.1.3.3

Group 232.1.1.1 not found

Esta é a saída que pode ser observada assim que o roteador R1 for o PIM DR na interface Ethernet0/0:

#### R1#show ip pim interface ethernet 0/0

| Address  | Interface   | Ver/  | Nbr   | Query | DR    | DR       |
|----------|-------------|-------|-------|-------|-------|----------|
|          |             | Mode  | Count | Intvl | Prior |          |
| 10.1.1.1 | Ethernet0/0 | v2/SD | 1     | 30    | 1     | 10.1.1.1 |

#### R1#show ip mroute 232.1.1.1 10.1.3.3

IP Multicast Routing Table

Flags: D - Dense, S - Sparse, B - Bidir Group, s - SSM Group, C - Connected, L - Local, P - Pruned, R - RP-bit set, F - Register flag, T - SPT-bit set, J - Join SPT, M - MSDP created entry, E - Extranet, X - Proxy Join Timer Running, A - Candidate for MSDP Advertisement, U - URD, I - Received Source Specific Host Report,

Z - Multicast Tunnel, z - MDT-data group sender,

- ${\tt Y}$  Joined MDT-data group,  ${\tt y}$  Sending to MDT-data group,
- G Received BGP C-Mroute, g Sent BGP C-Mroute,

Q - Received BGP S-A Route, q - Sent BGP S-A Route,

V - RD & Vector, v - Vector

Outgoing interface flags: H - Hardware switched, A - Assert winner Timers: Uptime/Expires Interface state: Interface, Next-Hop or VCD, State/Mode

(10.1.3.3, 232.1.1.1), 00:02:39/00:02:55, flags: sTI Incoming interface: Ethernet1/0, RPF nbr 10.1.2.2 Outgoing interface list:

```
Ethernet0/0, Forward/Sparse-Dense, 00:00:04/00:02:55
```

## Uso seguro do comando ip igmp join-group

Para solucionar problemas, você pode desejar executar um teste com multicast, mesmo fora do laboratório. Nesse caso, certifique-se de usar o comando **ip igmp join-group** de maneira segura. O motivo pelo qual você deve usar o comando **ip igmp join-group** sobre o comando **ip igmp static-group** é porque os pacotes multicast são pontuados. Como tal, se você executar um ping com um destino multicast, o roteador com o comando será um receptor para o fluxo multicast e poderá responder ao ping.

Aqui está um exemplo:

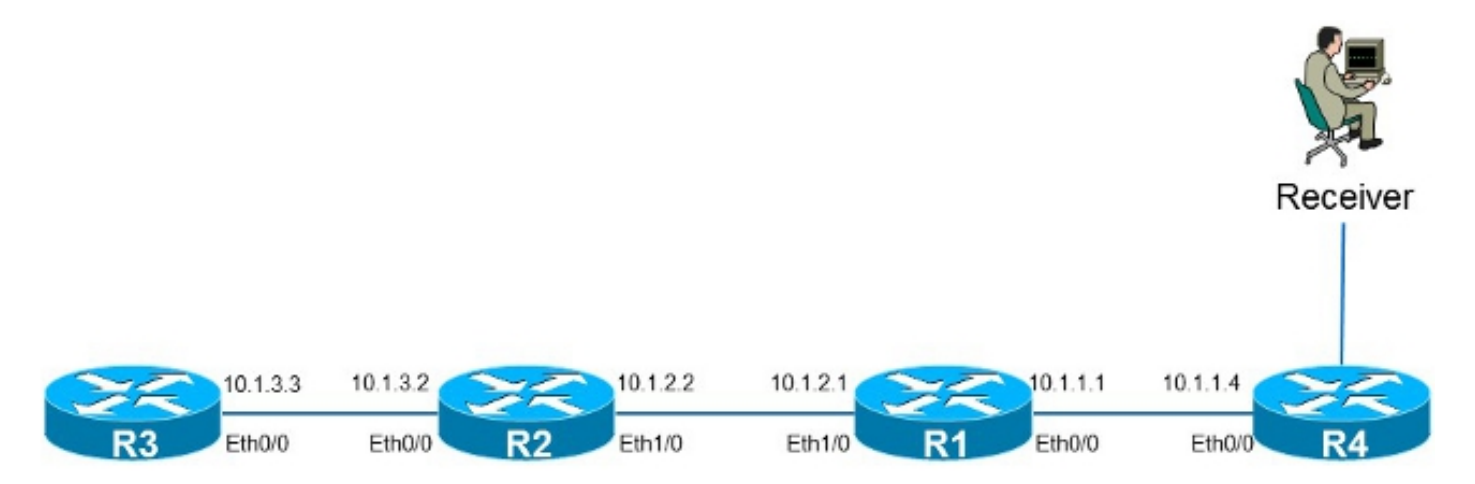

A origem **10.1.3.3** é um endereço IP no roteador R3. Se você colocar o comando na interface Ethernet0/0 no roteador R1 e efetuar ping a partir do roteador R3, o roteador R1 poderá responder ao ping. Como tal, você pode executar testes como se houvesse um receptor conectado diretamente no roteador R1. O comando **ip igmp join-group** é colocado na interface Ethernet0/0 no roteador R1, e a origem é especificada para garantir que o roteador R1 apenas pontua o tráfego dessa origem (e responde a ele).

```
Rl#show running-config interface Ethernet 0/0
!
interface Ethernet0/0
ip address 10.1.1.1 255.255.255.0
ip pim sparse-dense-mode
ip igmp join-group 232.1.1.1 source 10.1.3.3
end
R3#ping 232.1.1.1 source 10.1.3.3
Type escape sequence to abort.
Sending 1, 100-byte ICMP Echos to 232.1.1.1, timeout is 2 seconds:
Packet sent with a source address of 10.1.3.3
```

Reply to request 0 from 10.1.1.1, 2 ms R3#

O comando **debug ip icmp** no roteador R1 indica que o ping chegou e que o roteador R1 envia uma resposta:

R1#**debug ip icmp** ICMP packet debugging is on R1#

\*Oct 30 11:35:41.133: ICMP: echo reply sent, src 10.1.1.1, dst 10.1.3.3, topology BASE, dscp 0 topoid 0

# Notas importantes sobre o uso do comando

A melhor prática é não usar o comando **ip igmp join-group**, a menos que seja para fins de teste no laboratório ou um teste temporário em uma rede ativa. Remova o comando depois que todos os testes forem concluídos. Se o tráfego multicast tiver de ser encaminhado apenas estaticamente, use o comando **ip igmp static-group** em vez disso.